## DoubleVision Darts Match Procedures All Divisions

- Matches are scheduled to start by 7pm
  - If you are going to be late, please be courteous and let the opposing team know
  - It's acceptable to start match early, if both teams agree
- Home team chooses match area (2 boards together)
  - Boards are not assigned
  - If a new board is pulled for the match, it is your responsibility to switch the boards back out when the match is over
- Setting up DartConnect for league play
  - Be sure your tablet is fully charged for the night
  - Tap Update on DartConnect main screen to check for updates
  - Tap <u>Leagues and Groups</u>
  - Tap DoubleVision Darts
  - Tap your Match
    - Tap <u>Okay</u> to confirm you chose the correct match and correct week #
  - Tap <u>Select Players</u>
  - Choose\_**appropriate players**, 2 each team for Doubles, 1 each for Singles
  - Tap <u>Bull Up</u>
  - Tap <u>Continue</u> to play 7 legs
- Format
  - One Doubles segment and Two Singles Segments
    - Each singles segment is played simultaneously (2 boards, 2 tablets)
    - Home team is responsible for deciding line up for each singles segment
  - Standard corking and then alternating start
    - Flip a coin, for who corks first. Winner of cork starts all odd numbered legs and the loser starts even numbered legs.
  - Select game before each leg
    - 501/501/cricket/cricket/starter calls remaining legs ('starter' is the player that will start that leg)
- After the match is completed, be sure to END & SAVE the match on BOTH tablets.
  - Tap <u>OPT</u> on bottom left, confirm score, (and follow any other prompts) and tap <u>Save</u>
  - If the tablet loses the connection, please be sure to connect when you get home so the results are forwarded to the league portal.
  - It was saved correctly if you get your reports from DC, and it contains all 35 match points (and your correct email address is used in DC).
  - It is the responsibility of <u>both</u> teams to ensure match is ENDED AND SAVED

Any problems or questions, please contact Cindy - 303.915.8154 or dblvisiondarts@gmail.com